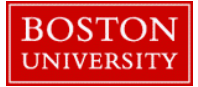

Managers and Payroll Coordinators can use the **Create Position** form when a position that currently does not exist in the Org. Unit needs to be created. While Central Human Resources assists with the hiring of Regular, Full-Time or Part-Time positions, departments are responsible for the creation of Faculty, Temporary, Academic Research and Non-Compensated positions as well as hiring candidates into those positions within the department.

A position can be created in two ways: It can be created from a Job Code or, if an additional position that exactly matches an existing position is required, it can be created by Copying an existing position. The new position inherits the attributes of the existing position.

Once the **Create Position** form is submitted, it goes through workflow and needs approval by Central HR departments. The process can take up to two weeks for position evaluation and approval. Once approvals complete, the newly created position acquires a unique eight digit Position Id in SAP (e.g. 5000xxxx).

For a list of mandatory fields needed to create a position, click here

| BOSTON                                                                                         | 1. Log on to <b>BUworks Central</b> <u>https://ppo.buw.bu.edu</u>                                                                               |
|------------------------------------------------------------------------------------------------|----------------------------------------------------------------------------------------------------|
| Home Employee Self-Service Manager Self-Service Payroll Coordinator Team Organization Overview | 2. Based on your privileges, you will see <i>either</i> the <b>Manager Self Service OR</b> the <b>Payroll Coordinator</b> tab. Click on the tab |
| - Services                                                                                     | 3. Click on <b>Organization</b> tab                                                                                                    |
| Organizational Overview  • Organizational Profile                                              | 4 Click on Create Desition                                                                                                    |
| Position Profile                                                                               | 4. Click on <b>Create Position</b>                                                                                                    |
| Position Descriptions                                                                          |                                                                                                    |
| Organization                                                                                   |                                                                                                    |
| Organizational Unit Request For                                                                |                                                                                                    |
| Organization Manageme                                                                          |                                                                                                    |
| Create Position                                                                                |                                                                                                    |
|                                                                                                |                                                                                                    |
|                                                                                                |                                                                                                    |

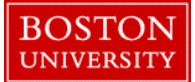

| Department Input                                                                                                    | 5. On the Creation available for                                                                                                    |
|----------------------------------------------------------------------------------------------------|----------------------------------------------------------------------------------------------------|
| Image: Description of Position Section     Image: Description Description     Image: Description Description  <                                                                                                    | A. Create fr<br>job code. The<br>Code when the<br>Workflow fo<br>Temporary/C<br>Non-Competent<br>Non-Competent<br>Non-Competent<br>Non-Competent                 |
| Create from Job 20001554      Select Job TBD To Be Determined     Copy from Position                                                                                                    | Click on the <b>Job</b>                                                                                                    |
| Department Input         Image: 1       2       3       4       5         Action Type       Position Details       Cost Distribution       Descriptions       Essential Func         Type of Action       Image: 1       Image: 1       Image: 1       Image: 1       Image: 1       Image: 1       Image: 1       Image: 1       Image: 1       Image: 1       Image: 1       Image: 1       Image: 1       Image: 1       Image: 1       Image: 1       Image: 1       Image: 2       Image: 1       Image: 2       Image: 2 <t< td=""><td><b>B. Copy from</b><br/>position will<br/>in your Org.<br/>attributes of<br/>Check your O<br/>the one you w<br/>position, obta<br/>radio button<br/><b>Id</b>. Click on</td></t<> | <b>B. Copy from</b><br>position will<br>in your Org.<br>attributes of<br>Check your O<br>the one you w<br>position, obta<br>radio button<br><b>Id</b> . Click on |

5. On the Create Position form, two types of actions are available for creating a position:

A. Create from Job allows for a position to be created using a job code. The Compensation team assigns the correct Job Code when they see the Create Position form in their Workflow for approval. Enter a generic job code such as Temporary/Casual Position: 20001551 Non-Compensated Faculty: 20001552 Non-Compensated Staff: 20001553 Regular Staff: 20001554 (TBD) Non-Compensated Student (SAP access): 20002651

Click on the radio button **Create from Job**. Click on **Select Job** 

**B. Copy from Position** option is to be used when the new position will be *exactly* the same as another existing position in your Org. Unit. The new position will inherit all the attributes of the existing position.

Check your Org Structure to determine if a similar position to the one you want to create already exists. On finding such a position, obtain the Org Unit ID and Position ID. Click on the radio button **Copy from Position**. Enter the existing **Position Id**. Click on **Select Position** 

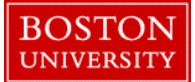

| Department Input       1     2     3     4     5       Action Type     Position Details     Cost Distribution     Descriptions     Essential Func                                                                                                    | 6. Number of Positions – Enter the number of (exact same)<br>positions you want to create. The default value is 1. If you're<br>using separate budget lines, leave the Number of Positions at<br>"1", as these positions will require the completion of separate<br>Create Position forms. Please do not create "bunches" of<br>positions if they are not being filled.                                                                                                    |
|----------------------------------------------------------------------------------------------------|----------------------------------------------------------------------------------------------------|
| Number of Positions:       1         Create from Job       Copy from Position         50043651       Select Position         System Administrator                                                                                                    |                                                                                                    |
| File Name     File Name     File Name     Select File:   Browse   No file selected.   Attach File   Delete File   Clear/Reset   Previous Comments:   Comments:     Comments:     As per conversation with HR Business Partner Jane Doe, our department has decided to create an additional regular position for Systems Administrator with a budget of \$60,000     Continue     Mext Department     Exit | <ul> <li>7. Attachments - Upload backup documentation from your computer with approval from the department authorizing creation of the position.</li> <li>NOTE: Do NOT attach documents containing sensitive, employee- specific information such as SSN</li> <li>8. Comments - At this time enter a concise comment (150 characters or less) indicating the changes being made to the existing position along with any non-form captured relevant details from a conversation exchange with a Compensation Analyst or HR Business Partner with regard to the creation of this position</li> <li>Click on Continue</li> </ul> |

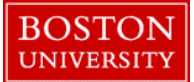

|                                                                                                    | 9 <b>Effective Date</b> — The earliest date the position can exist |
|----------------------------------------------------------------------------------------------------|--------------------------------------------------------------------|
| Department Input                                                                                                    | as an object in SAP & display within your org structure            |
|                                                                                                    | (Keen in mind that the form needs to go through approvals          |
|                                                                                                    | (Reep in finite that the form freeds to go through approvals       |
| Action Type Position Details Cost Distribution Descriptions Essential Functions Requirements                                | successfully before the position appears in the Org.               |
|                                                                                                    | structure)                                                         |
|                                                                                                    |                                                                    |
| Position Details                                                                                                    | <b>Tip</b> : The Position Effective Date must precede Hire Date    |
| Effective Date:* 02/01/2018                                                                                                 |                                                                    |
| Organizational Unit.* 10005626 🗇 📴 Verify OrgUnit Data HRIS TEST HRIS Testing Org Unit                                      | 10. Organizational Unit – Enter the Org. Unit where the            |
| Job:* 20001554 🗇 Provide Selected Job TBD To Be Determined                                                                  | position is to appear. Click on Verify Org Unit Data               |
| Position Long Name (Business Card Title):** HRIS System Administrator                                                       |                                                                    |
|                                                                                                    | 11 <b>Position Long Name</b> (Business Card Title) – The title you |
|                                                                                                    | put there will be the basis of the position title used by the      |
|                                                                                                    | Comm/Org Management teem                                           |
|                                                                                                    | Comp/Org Management team.                                          |
|                                                                                                    |                                                                    |
| Position Details                                                                                                    | 12. <b>Recruitment/Hire Indicator -</b> Indicate if (and when)     |
| Effective Date:* 02/01/2018                                                                                                 | you want to initiate the recruitment process to get the            |
| Organizational Unit* 10005626                                                                                               | position filled and if you want your position to be posted to      |
| Job:* 20001554                                                                                                    | the BU HR Recruitment Website                                      |
| Position Long Name (Business Card Title):* HBIS System Administrator                                                        |                                                                    |
|                                                                                                    | A. The No/Remove recruitment or hire selection (Default            |
|                                                                                                    | selection) is for updating a position without opening it for       |
|                                                                                                    | hire or positing it                                                |
|                                                                                                    | into or postering it.                                              |
| No/Remove recruitment or hire selection A     Mark this Position open for Hire B     Farliest Hire Action Date * 03/01/2018 | B. The second option "Mark this Position open for Hire" is         |
| Mark this Position open for Hire and Post to HR Recruitment Website C                                                       | for undating the position AND opening it for hire without          |
|                                                                                                    | posting it to the HP website. When this option is selected         |
|                                                                                                    | a data field annears labeled "Earliest Line Astics Date"           |
|                                                                                                    | a date field appears, labeled Earliest Hire Action Date".          |
|                                                                                                    | This is the <i>actual hire date</i> you expect to hire a candidate |
|                                                                                                    |                                                                    |
|                                                                                                    | C. The third option "Mark this Position open for Hire and          |
|                                                                                                    | Post to HR Recruitment Website" is for updating the                |
|                                                                                                    | position AND opening it for hire AND posting it to the HR          |

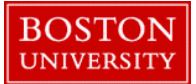

| Recruitment/Hire Indicator         Wark this Postion open for Hire         Wark this Postion open for Hire         Wark this Postion open for Hire and Post to HR Recruitment Website         Position Details             Position Details         Position Det | Position Details         Effective Date:*       02/01/2018         Organizational Unit:*       10005626         20001554       Pay Verify OrgUnit Data<br>Position Long Name (Business Card Title):*         HRIS System Administrator                                                                                                    | <ul> <li>website. When this option is selected, a Posting Date field appears. Enter the date the position is to be posted on the HR Recruitment website</li> <li><b>NOTE</b>: Once the position completes Workflow and has all of its approvals, a Recruiter will contact you to discuss the recruiting and posting process</li> </ul>                                                                                                    |
|----------------------------------------------------------------------------------------------------|----------------------------------------------------------------------------------------------------|----------------------------------------------------------------------------------------------------|
| Position overlaps an existing Position Enter existing Position:* 50043651 🗇 📴 Verify Selected Position System Administrator                                                                                                    | Recruitment/Hire Indicator         Mark this Position open for Hire         Mark this Position open for Hire and Post to HR Recruitment Website       Posting Date:** 02/22/2018         Position Details         Effective Date:*       02/01/2018         Organizational Unit:*       10005628         0:*       20001554         0:*       20001554         0:*       20001554         0:*       20001554         0:*       20001554         0:*       20001554         0:*       20001554         0:*       20001554         0:*       20001554         0:*       20001554         0:*       20001554         0:*       Verify Selected Job         TBD       To Be Determined         Position Long Name (Business Card Tite):*         HRIS System Administrator         No/Remove recruitment or hire selection         Mark this Position open for Hire         Mark this Position open for Hire and Post to HR Recruitment Website       Posting Date:**         0://222/2018       Cother Position Information | <ul> <li>13. Position Overlaps an Existing Position - Select this check box only in a case of "overlap"- when the position being created is to <i>move</i> the current employee who may be leaving BU shortly into the overlap position.</li> <li>Once the new position is created, move the existing employee into the newly created position via the Position Change Personnel Action PA form. On successfully moving the existing employee to the overlap position, maintain the vacated, existing position and open it for hire. The candidate replacing this current employee will be hired into this position.</li> <li>Later, when it is time the existing employee needs to vacate their overlap position/leave BU, complete a Termination form for the departing employee and delimit the overlap position</li> </ul> |

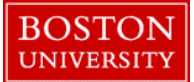

|                                                                                                    | 14. Weekly Work schedule – In the text box, enter the days.             |
|----------------------------------------------------------------------------------------------------|-------------------------------------------------------------------------|
| Other Position Information                                                                                                  | work schedule, and averaget hours per wook (i.e. Mon Eri                |
| Position overlaps an existing Position Enter existing Position:* 50043651 🗇 📴 Venity Selected Position System Administrator | work schedule, and average# hours per week (i.e. Mon-141,               |
| Inactivate/Delimit position once current employee terminates                                                                | 8:30am-5pm, 40 hours)                                                   |
| Weekly Workschedule:" MON-FRI 40 HOURS SAM TO SPM                                                                           |                                                                         |
| Assignment Duration: * 12 Month - 52 Weeks *                                                                                | <b>NOTE</b> : This field is to aid Recruitment in terms of the position |
| employment vercentage.* 100                                                                                                 | nosting to the BU Recruitment website) If the employee will             |
| Position Budget Information                                                                                                 | posing to the DO Recruitment website). If the employee with             |
| Recruitment/Department proposed Amount: 60,000.00 Faculty Stipsed Information                                               | be on a "non-standard" schedule (i.e. not Monday-Friday),               |
| Position Planning No.:                                                                                                    | provide a brief explanation.                                            |
| C Percent                                                                                                    |                                                                         |
|                                                                                                    | 15 Assignment Duration – Via the drondown menu select                   |
| Master CostCenter:# 1170120000                                                                                              | the appropriate aggignment duration                                     |
|                                                                                                    | the appropriate assignment duration.                                    |
|                                                                                                    |                                                                         |
|                                                                                                    | <b>NOTE</b> : Temporary positions are <= 8.8 months assignment          |
| T Attachments                                                                                                    | duration                                                                |
| File Name                                                                                                    |                                                                         |
|                                                                                                    | 16 Employment Percentage - Panges between 100 to 0                      |
|                                                                                                    | 10. Employment 1 el centage - Ranges between 100 to 0                   |
|                                                                                                    | (whole numbers)                                                         |
|                                                                                                    | 17 Decemitment/Depertment proposed Amount Enter                         |
| Select File: Browse No Tile Selected.                                                                                       | 17. Recruitment/Department proposed Amount – Emer                       |
|                                                                                                    | what you propose to pay the employee (The amount entered                |
| As per conversation with HR Business Partner Jane Doe, our department has                                                   | <i>may be greater</i> than the actual salary but cannot be higher       |
| decided to create an additional regular position for Systems Administrator with a<br>businet of 560.000                     | than the approved grade for the position. This is determined            |
|                                                                                                    | by Compensation whom you should contact with questions)                 |
|                                                                                                    | by compensation, whom you should contact with questions).               |
|                                                                                                    |                                                                         |
|                                                                                                    | For exempt and non-exempt positions, enter the proposed                 |
| Sack Continue Continue                                                                                                    | annual salary (e.g. 65,000.00). For temporary positions, enter          |
|                                                                                                    | the proposed hourly pay (e.g. 15.00)                                    |
|                                                                                                    |                                                                         |
|                                                                                                    | 18 <b>Position Planning No</b> – Do NOT enter anything in this          |
|                                                                                                    | field                                                                   |
|                                                                                                    | 11010.                                                                  |
|                                                                                                    |                                                                         |
|                                                                                                    | Click on <b>Continue</b> at the bottom of the page                      |
|                                                                                                    |                                                                         |
|                                                                                                    |                                                                         |

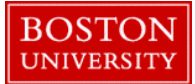

| Cost Distribution                                                                                                    |                                           | 19. <b>Cost Distributions</b> - The Master Cost Center will be auto-<br>populated and copied over from the previous screen. To<br>indicate that the position is to be paid via grants insert generic |
|----------------------------------------------------------------------------------------------------|-------------------------------------------|----------------------------------------------------------------------------------------------------|
| Cost Center Order WBS                                                                                                    | Element Percentage                        | code 9559999990 in the Order column. Add blank Cost                                                                                                    |
| 1170120000                                                                                                    | 100.00                                    | distribution lines as needed. Cost distributions must add up to                                                                                                    |
|                                                                                                    |                                           | 100%                                                                                                    |
| Add Blank Cost Distribution Line                                                                                                    |                                           |                                                                                                    |
| Position Description Details                                                                                                    |                                           | 20. <b>Position Description Details</b> – If copying from an                                                                                                    |
| General Description Blurb:*                                                                                                    |                                           | blurb. You may make minor edits if needed. If creating from a                                                                                                    |
| The System Administrator will serve as the administrator for HRIS Servers in the Human Resources Department.                                                                                                    |                                           | Job, you will need to enter a summary of position                                                                                                    |
| Position Essential Functions                                                                                                    |                                           | 21. Essential Duties – If creating the position from a Job, list                                                                                                    |
| Percent: Configure, manage and administer HRIS Servers                                                                                                    |                                           | provided with approximate percentage of time space                                                                                                    |
| 050                                                                                                    |                                           | function. The minimum % is 5 and total percent spent on all functions must equal 100%. If creating a position by copying                                                                             |
| 050 Troubleshoot server related problems, related problems, relate | esearch and implement emerging technology | from an existing position, the essential duties will appear<br>automatically but the percentage effort will need to be updated                                                                       |
|                                                                                                    |                                           | Click on <b>Continue</b> at the bottom of the page                                                                                                    |

| Qualification Catalog       Qualification       Proficiency         Skill Set       Analytical Skills       Basic         Communication / Writing       Oral Communication Skills       Intermediate         Communication / Writing       Writing Skills       Intermediate | <ul> <li>22. Position Requirements - (optional) Highlight and select the appropriate value from the Qualification Catalog, Qualification, and Proficiency drop-downs relative to this position. Click on Continue at the bottom of the page</li> <li>23. Additional Data – In the Additional Data tab, add</li> </ul> |
|----------------------------------------------------------------------------------------------------|----------------------------------------------------------------------------------------------------|
| Decision-Making Responsi  Affect Own Position / Area  Yes Education Preferred Level Bachelor's Degree                                                                                                    | Additional Posting related information<br>24. <b>Building</b> – Select the building the position is located<br>and/or where the employee will work                                                                                                    |
| Department Input                                                                                                    | <ul> <li>25. Mail Code - Select a mail code from drop-down</li> <li>26. Office Phone - Enter the employee's phone number, if known. If not known, enter the general building phone</li> <li>NOTE: If the position you're creating is for faculty, temporary, academic research, non-compensated or other</li> </ul>   |
| Additional Position Information          Planned Work Location Info         Building:*       25 Buick St - Administrative Offices - Buick         MailCode:*       PER00-HUMAN RESRCE!         Office Phone:                                                                 | <ul> <li>positions which are not hired or posted through Human<br/>Resources, scroll to the bottom of the form</li> <li>Click on <b>Review</b> to review the information. If all the data is<br/>correct and there are no errors, click on <b>Next Department</b> to<br/>submit the form.</li> </ul>                  |
| Back Continue Next Department Exit                                                                                                    | Track the submitted request via <b>Request Tracker</b><br><b>NOTE:</b> For positions to be posted to HR Recruitment<br>website, follow the next set of instructions                                                                                                    |

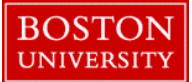

|                                                                                             |                                      | 27. <b>Recruiting Information -</b> For positions that need to be                                                                                                    |
|---------------------------------------------------------------------------------------------|--------------------------------------|----------------------------------------------------------------------------------------------------|
| Recruiting Information                                                                      | <b>D</b>                             | posted on HR website. "Recruiting Information" is broken into                                                                                                    |
| Recruiting Department Infomation                                                            | Recruitment Posting Information      | 4 sections:                                                                                                    |
| Hiring Manager Lookup: 00000000 😟 Get Hiring Manager Info<br>Email:<br>Phone:               | Posting Description for HR Website:  | A. Recruiting Department Information                                                                                                    |
| Recruiting Department:                                                                      |                                      | B. Planned Work Schedule Info                                                                                                    |
| Planned Workschedule Info                                                                   |                                      | C Additional Info                                                                                                    |
| Assignment Duration:* 12 Month - 52 Weeks                                                   |                                      |                                                                                                    |
| Weekly Workschedule: <sup>8</sup> 8-5<br>Weekly Workhours: 0.00                             |                                      | D. Recruitment Posting Information                                                                                                    |
| Employment Percent:* 100 Additional Info New/Existing Position: Grant Funded:               | Posting Requirements for HR Website: | <b>Recruiting Department</b> - Via the drop-down menu, select<br>the Recruiting Department. If you do not find any value in<br>the drop-down, please email <u>HRSYS@BU.EDU</u>        |
|                                                                                             | Recruitment Comments:                | 28. <b>Hiring Manager Lookup</b> – Locate the hiring manager name from the list whose department needs the position filled. This will auto-populate email and phone of hiring manager |
| Recruiting Department Infomation                                                            |                                      | 20 Agric mont Duration This are normalities based upon                                                                                                    |
| Hiring Manager Lookup: 00000000 Z Get Hiring Manage                                         | er Info                              | data entered on the Position Details tab                                                                                                    |
| Phone:                                                                                      |                                      | 20 Weakly Work Schedula This pop editable pro                                                                                                    |
| Recruiting Department:                                                                      |                                      | populates, based upon data entered on the Position Details                                                                                                    |
| Planned Workschedule Info                                                                   |                                      | tab                                                                                                    |
| Assignment Duration:* 1.2 Month - 5 Weeks  Weekly Workschedule:* M-F Weekly Workhours: 0.00 |                                      | 31. Weekly Work Hours - This non-editable field is entered later, by Compensation                                                                                                    |
| Employment Percent:* 100                                                                    |                                      | 32. <b>Employment Percent</b> - This pre-populates, based upon data entered on the Position Details tab                                                                               |
|                                                                                             |                                      | 33. New/Existing Position - Select New Position                                                                                                    |

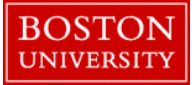

|                                        | 34. Grant Funded – Select No, Yes, or Partially                                                                                                    |
|----------------------------------------|----------------------------------------------------------------------------------------------------|
| New/Existing Position: Replacing Whom: |                                                                                                    |
| Grant Funded:                          | <b>NOTE:</b> This information is solely to help the Recruitment team and your selection DOES NOT impact/drive actual                                                                                                    |
| Recruitment Posting Information        | funding of the position.                                                                                                    |
| Posting Description for HR Website:    | <ul> <li>35. Recruitment Posting Information – Provide information to the HR/Recruitment team on the position that needs to be posted and filled in the following areas:</li> <li>36. Posting Description for HR Website (labeled A) - This is a 5-8 sentence description providing the primary purpose of the position and is viewable by potential applicants.</li> </ul>                                                                                |
| Posting Requirements for HR Website:   | <ul> <li>Format:</li> <li>The 1st sentence is a general opening summary statement about the position</li> <li>Use present tense</li> <li>Each statement should start with an action word that is linked to a value, product, outcome, service or objective</li> <li>There should be an emphasis on connecting the position to the mission of the department</li> </ul>                                                                                     |
| Recruitment Comments:                  | <ul> <li>Tip: Refer to the Descriptions tab: The position's "General Description Blurb" provides a starting point for the description. Essential Functions tab provides the main position functions to highlight in the description</li> <li>37. Posting Requirements for HR Website (labeled B) - This is a description of the requirements and qualifications needed to perform the position and is viewable by potential applicants. Format:</li> </ul> |
|                                        | • <b>Ist requirement</b> is the educational requirements (use abbreviation of <i>B.A.</i> or <i>B.S.</i> for <i>Bachelor's degree</i> and include the specific area                                                                                                    |

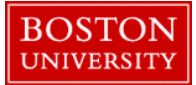

| Posting Requirements for HR Website:           B             Recruitment Comments: | <ul> <li>of study if necessary i.e. <i>B.A. in Biology</i>)</li> <li>2nd requirement is years of work experience (include specific type of experience if necessary (i.e. one to three years of related administrative experience working in an academic environment.)</li> <li>Remaining requirements then follow (i.e. excellent communications skills and customer service skills, strong analytical and problem solving skills, experience developing front-end/server side applications using HTML)</li> <li>Include any additional, specific info related to the position that a candidate should know about (i.e. position requires travel etc.)</li> <li>Tip: Info within the "Position Requirements" tab of the Position should be consistent with info in the "Posting Requirements for HR website"</li> <li>38. Recruitment Comments (labeled C) – <u>These comments are not posted and are intended for communicating directly with HR/Recruitment</u></li> </ul> |
|------------------------------------------------------------------------------------|----------------------------------------------------------------------------------------------------|
| Exit Continue 🕼 Next Department 🕼 Exit                                             | <ul> <li>39. Click on Continue and review info on each tab</li> <li>Tip: To change any info, click BACK to return to the previous steps <i>or</i> click on the appropriate tab number at the top of the screen</li> <li>40. Click on Next Department to submit the request. Track your submission via Request Tracker. If you indicated that the position is to be posted on HR website, a recruiter will contact you once the form completes Workflow to discuss the posting of the position</li> </ul>                                                                                                    |